# GRAFIK Eye.@

## APPLICATIONS

Individual Zone Control

## From a Second Location

Individual zone control from a second location can be accomplished through the use of an NTGRX-4S, an NTGRX-4B, and the Unaffected feature. This two gang combination can control up to eight zones. This high density solution could replace eight NTGRX-2B-SLAccessory Controls, configured as Raise/Lower Control, and the need for an external power supply.

## Wiring Diagram

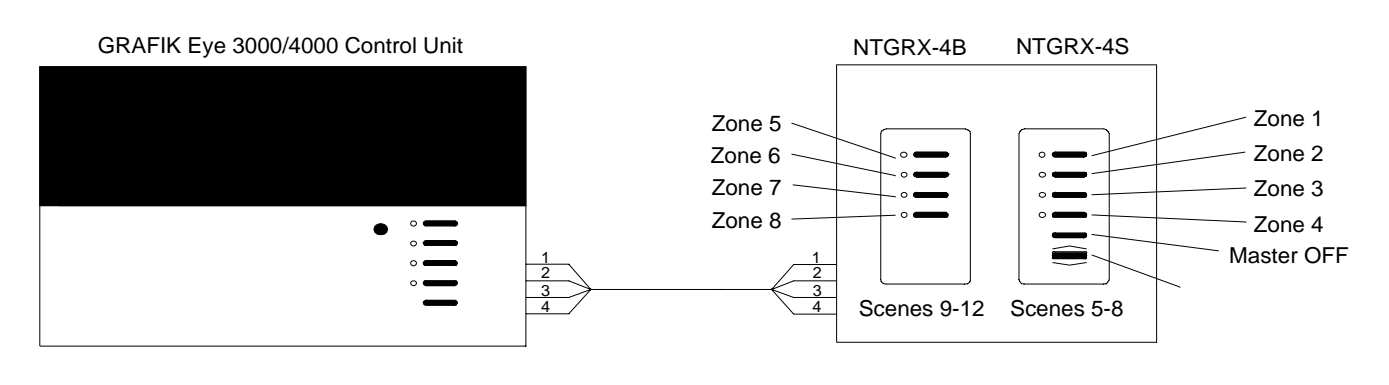

## **Function Notes**

- 1. Each Scene (5-12) should be set up to have one Zone adjustable, all others should be set up as Unaffected.
- 2. Set the Fade Time to approximately one minute to avoid any sudden jumps in light intensity.
- 3. Once the light is raised or lower, the Fade Time is overridden.
- 4. To adjust an individual zone, press the corresponding button on the NTGRX-4S or NTGRX-4B and then use the Master Raise/Lower to fine tune that zone.

## Example

The following chart is an example of how the Zones and Scenes could be configured to achieve individual zone control from a second location.

|                                              |      | Scene |   |   |       |       |       |       |       |       |       |       |
|----------------------------------------------|------|-------|---|---|-------|-------|-------|-------|-------|-------|-------|-------|
|                                              | 1    | 2     | 3 | 4 | 5     | 6     | 7     | 8     | 9     | 10    | 11    | 12    |
| 1                                            | %    | %     | % | % | 50%   | UA    | UA    | UA    | UA    | UA    | UA    | UA    |
| 2                                            | %    | %     | % | % | UA    | 50%   | UA    | UA    | UA    | UA    | UA    | UA    |
| 3                                            | %    | %     | % | % | UA    | UA    | 50%   | UA    | UA    | UA    | UA    | UA    |
| 4                                            | %    | %     | % | % | UA    | UA    | UA    | 50%   | UA    | UA    | UA    | UA    |
| 5                                            | %    | %     | % | % | UA    | UA    | UA    | UA    | 50%   | UA    | UA    | UA    |
| 6                                            | %    | %     | % | % | UA    | UA    | UA    | UA    | UA    | 50%   | UA    | UA    |
| 7                                            | %    | %     | % | % | UA    | UA    | UA    | UA    | UA    | UA    | 50%   | UA    |
| 8                                            | %    | %     | % | % | UA    | UA    | UA    | UA    | UA    | UA    | UA    | 50%   |
| Fade Tim                                     | ne t | t     | t | t | 1 min | 1 min | 1 min | 1 min | 1 min | 1 min | 1 min | 1 min |
| UA = Unaffected % = Variable Light Intensity |      |       |   |   |       |       |       |       |       |       |       |       |

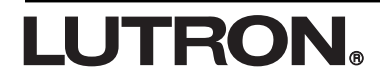

APPLICATION NOTE A9

# Via A Handheld Transmitter

The ability to individually adjust (raise/lower) an individual zone of lights from a Handheld Transmitter can be accomplished using a GRX-8IT (8 scene transmitter) and the unaffected feature which is standard in all GRAFIK Eye Control Units.

# Operation

By pressing any of the Scene 1-4 buttons on the Transmitter, the user gets four standard presets. By pressing any of the Scene 5-8 buttons, the user gets individual control of a zone. Once the button is pressed, the zone of lights can be adjusted using the Raise/Lower toggle, the other zones will be unaffected. This series of events can be done after the other to individually adjust all four zones from the Handheld Transmitter. A fade time of 1 minute is recommended on Scenes 5-8 to allow time to adjust the lights without a sudden change from their current level. Once the Raise/Lower toggle is adjusted, the fade time is overridden. Since there are four scenes (5-8), the user has the ability to control up to four zones independently. The chart below shows how to set up the zones for this application. Scenes 1-4 should be set to the desired preset scene levels and Scenes 5-8 should be set to a default level.

| Scene                               | Zone 1 | Zone 2 | Zone 3 | Zone 4 | Fade Time |  |  |  |
|-------------------------------------|--------|--------|--------|--------|-----------|--|--|--|
| 1                                   | %      | %      | %      | %      |           |  |  |  |
| 2                                   | %      | %      | %      | %      |           |  |  |  |
| 3                                   | %      | %      | %      | %      |           |  |  |  |
| 4                                   | %      | %      | %      | %      |           |  |  |  |
| 5                                   | %      | UA     | UA     | UA     | 1 min     |  |  |  |
| 6                                   | UA     | %      | UA     | UA     | 1 min     |  |  |  |
| 7                                   | UA     | UA     | %      | UA     | 1 min     |  |  |  |
| 8                                   | UA     | UA     | UA     | %      | 1 min     |  |  |  |
| % = Light Intensity UA = Unaffected |        |        |        |        |           |  |  |  |

**Additional Information** 

#### World Headquarters

Lutron Electronics Co., Inc. 7200 Suter Road Coopersburg, PA 18036-1299 U.S.A. **TOLL FREE:** (800) 523-9466 (U.S.A., Canada, and the Caribbean) Tel: (610) 282-3800; International 1610 282-3800 Fax: (610) 282-3090; International 1610 282-3090

#### **European Headquarters**

Lutron EA LTD Lutron House 6 Sovereign Close Wapping London, E1 9HW England **FREEPHONE:** 0800 282107 (U.K.) Tel: (0171) 702-0657; International 44-171-702-0657 Fax: (0171) 480-6899; International 44-171-480-6899

#### **Hong Kong Office**

Tel: 2593-1119; International 852-2593-1119 Fax: 2593-1197; International 852-2593-1197

### **Singapore Office**

Tel: 487-2820; International 65-487-2820 Fax: 487-2825; International 65-487-2825

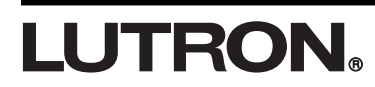

### Japan Office

Lutron Asuka Corporation K.K. Kowa Shibakoen Bldg. 2nd Floor 1-1-11 Shibakoen Minato-ku, Tokyo 105-0011, Japan **TOLL FREE:** (0120) 083417 (Japan) Tel: International 81 3 5405 7333 Fax: International 81 3 5405 7496

# Worldwide Technical and Sales Assistance

If you need technical assistance, call the toll-free *Lutron Technical Assistance Hotline*. Please provide exact model number when calling. (800) 523-9466 (U.S.A., Canada and the Caribbean) Other countries call: Tel: (610) 282-3800; International: 1 610 282-3800 Fax: (610) 282-3090; International: 1 610 282-1243 Our address on the Web is www.lutron.com

Lutron and GRAFIK Eye are registered trademarks of Lutron Electronics Co., Inc.